| สรุปองค์ความรู้ของสำนักคอมพิวเตอร์และเทคโนโลยีสารสนเทศ                                                                                                    |                                                                                                    |              |                 |
|----------------------------------------------------------------------------------------------------|----------------------------------------------------------------------------------------------------|--------------|-----------------|
| เรื่อง ตั้งค่าให้มีการเรียกใช้งาน Bluetooth ทุกครั้งที่เปิดเครื่อง                                                                                                    |                                                                                                    | ผู้จัดทำ     | นายพีรธัช หนูชู |
|                                                                                                    |                                                                                                    | วันที่นำเสนอ | 9 ธันวาคม 2563  |
| ประเภทองค์ความรู้ (*สามารถเลือก √ ได้มากกว่า 1 ประเภทองค์ความรู้)                                                                                                    |                                                                                                    |              |                 |
| การให้บริการคอมพิวเตอร์และระบบเทคโนโลยีสารสนเทศเพื่อการเรียนการสอนและงานวิจัย                                                                                                    |                                                                                                    |              |                 |
| การพณนาระบบงานคอมพวเตอรและสารสนเทศเพอการบรหารงานของมหาวทยาลย การพณนาระบบงานคอมพวเตอร์และเพอโนโลยีสารสนเทศ กลายและเร็จเวลาเร็จเวลาอยู่ในสำนักคอมพิวเตอร์ๆ กลี่บอ                                                                             |                                                                                                    |              |                 |
|                                                                                                    |                                                                                                    |              |                 |
| <b>วัตถุประสงค์</b> เพื่อแก้ปัญหา Bluetooth ใน Windows 10 ไม่ทำงานเมื่อมีการเปิดเครื่อง                                                                                                    |                                                                                                    |              |                 |
| <u>บทสรุปองค์ความรู้</u>                                                                                                    |                                                                                                    |              |                 |
| 1. กดคีย์ Windows + R. แล้วพิมพ์ services.msc และคลิก OK                                                                                                    |                                                                                                    |              |                 |
|                                                                                                    | 🖾 Run 🛛 🗙                                                                                                    |              |                 |
|                                                                                                    | Type the name of a program, folder, document, or<br>Internet resource, and Windows will open it for you.                                       |              |                 |
| Qpen: services.msd ~                                                                                                    |                                                                                                    |              |                 |
| OK Cancel Browse                                                                                                    |                                                                                                    |              |                 |
| <ol> <li>2. เลื่อนดูรายการทั้งหมดจนกว่าคุณจะพบ Bluetooth Support Service คลิกสองครั้งที่บริการเพื่อเปิดใช้งานคุณสมบัติ</li> <li>3. คลิกที่ปุ่ม Start type และตั้งค่า เป็น Automatic กดปุ่ม Apply เพื่อบันทึกการเปลี่ยนแปลงและออก</li> </ol> |                                                                                                    |              |                 |
|                                                                                                    | Bluetooth Support Service Properties (Local Computer)                                                                                          |              |                 |
|                                                                                                    | General Log On Recovery Dependencies                                                                                                    |              |                 |
|                                                                                                    | Display name: Bluetooth Support Service                                                                                                    |              |                 |
|                                                                                                    | Pescription:<br>association of menos Butecoth devices. Stopping<br>or disabling this canice may cause already installed<br>Path to executable: |              |                 |
|                                                                                                    | C:\WINDOWS\system32\svchost.exe -k LocalService -p Startup type: Automatic                                                                     |              |                 |
|                                                                                                    | Automatic (Delayed Start) Automatic Manual Disabled                                                                                            |              |                 |
|                                                                                                    | Service status: Humning                                                                                                    |              |                 |
|                                                                                                    | You can specify the start parameters that apply when you start the service from here.                                                          |              |                 |
|                                                                                                    | Start parameters:                                                                                                    |              |                 |
|                                                                                                    | OK Cancel <u>Apply</u>                                                                                                    |              |                 |
| 4. ตรวจสอบว่า Bluetooth กลับมาใช้การได้หรือไม่ โดยการกด Windows + I แล้วไปที่ Devices                                                                                                    |                                                                                                    |              |                 |
| <u>ประโยชน์ที่ได้รับ</u> สามารถแก้ปัญหา Bluetooth ใน Windows 10 ให้มีสถานะพร้อมใช้งานทุกครั้งที่เปิดเครื่อง                                                                                                    |                                                                                                    |              |                 |
| กิจกรรมแลกเปลี่ยนเรียนรู้ ICIT KM Show & Share 2021 สำนักคอมพิวเตอร์และเทคโนโลยีสารสนเทศ มจพ.                                                                                                    |                                                                                                    |              | หน้า 1/1        |
|                                                                                                    |                                                                                                    |              |                 |